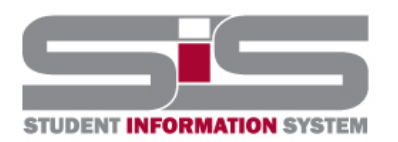

## **Training Document**

# RECHOOL DUG RICT

4/2018

### **Creating a Free Gmail Account**

#### To create an account:

- 1. Go to <u>www.gmail.com</u>.
- 2. Click Create account.

| Enter your email |            |
|------------------|------------|
| Next             |            |
|                  | Need help? |
|                  |            |
| Create account   |            |

3. The signup form will appear. Follow the directions and enter the required information.

| Elena                 | Casarosa   |
|-----------------------|------------|
| Choose your username  | 2          |
| EMCasarosa82          | @gmail.com |
| Create a password     |            |
|                       |            |
|                       |            |
| Confirm your password | ł          |
| Confirm your password | 3          |
| Confirm your password | 3          |

4. Review <u>Google's Terms of Service</u> and <u>Privacy Policy</u>, click the check box, then click Next step.

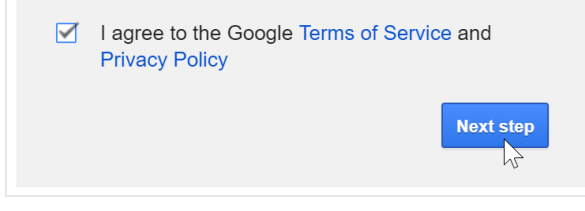

5. Here, you'll have an opportunity to set up recovery options. Recovery options are helpful if you forget your password or if someone tries to access your account. If you don't want to set up recovery options at this time, click Done.

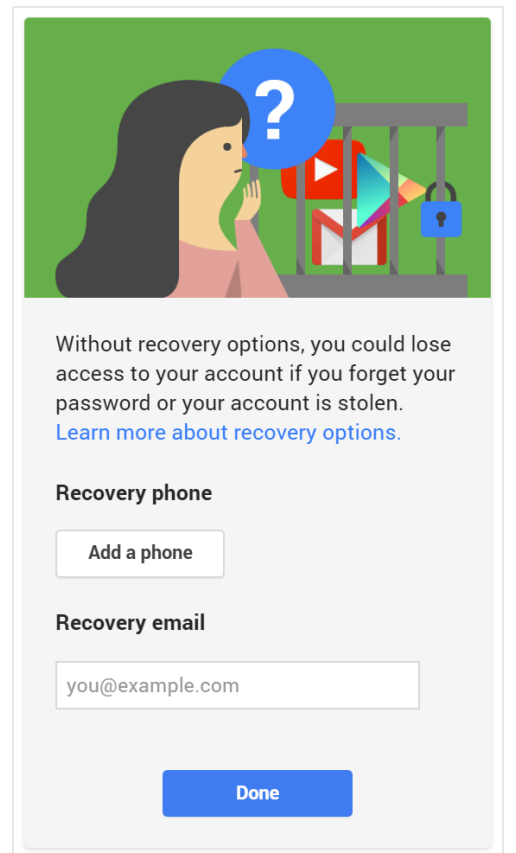

6. Your account will be created, and the Google welcome page will appear.

| Google                                                                                                    | III O 🖪                                                 |  |
|----------------------------------------------------------------------------------------------------|---------------------------------------------------------|--|
|                                                                                                    | Access apps, check notifications, and edit your account |  |
| Welco                                                                                                    | me!                                                     |  |
| Your new email address is emcasarosa82@gmail.com                                                                                                    |                                                         |  |
| Thanks for creating a Google Account. Use it to subscribe to channels on YouTube, video chat for free, save favorite places on Maps, and lots more. |                                                         |  |
| Continue to Gmail                                                                                                    |                                                         |  |
| G M 🕅 🖬 🏼                                                                                                    | 5 💠 🕨 💿                                                 |  |

Just like with any online service, it's important to choose a strong password—in other words, one that is difficult for someone else to guess. For more information, check out our <u>Creating Strong Passwords</u> lesson.

#### Signing in to your account

When you first create your account, you will be automatically signed in. Most of the time, however, you'll need to sign in to your account and sign out when you're done with it. Signing out is especially important if you're using a shared computer (for example, at a library or office) because it prevents others from viewing your emails.

#### To sign in:

- 1. Go to <u>www.gmail.com</u>.
- 2. Type your user name (your email address) and password, then click Sign in.

| Elena Casarosa emcasarosa82@gmail.com |  |  |
|---------------------------------------|--|--|
| Sign in                               |  |  |
| ☐ Stay signed in Forgot password?     |  |  |

#### To sign out:

In the top-right corner of the page, locate the circle that has your first initial (if you've already selected an avatar image, it will show the image instead). To sign out, click the circle and select Sign out.

| <b>~</b>    |                                                                   |
|-------------|-------------------------------------------------------------------|
| le Change   | Elena Casarosa<br>emcasarosa82@gmail.com<br>Privacy<br>My Account |
| Add account | Sign out                                                          |